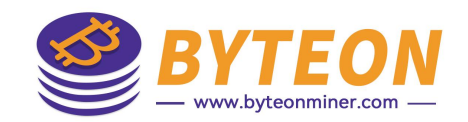

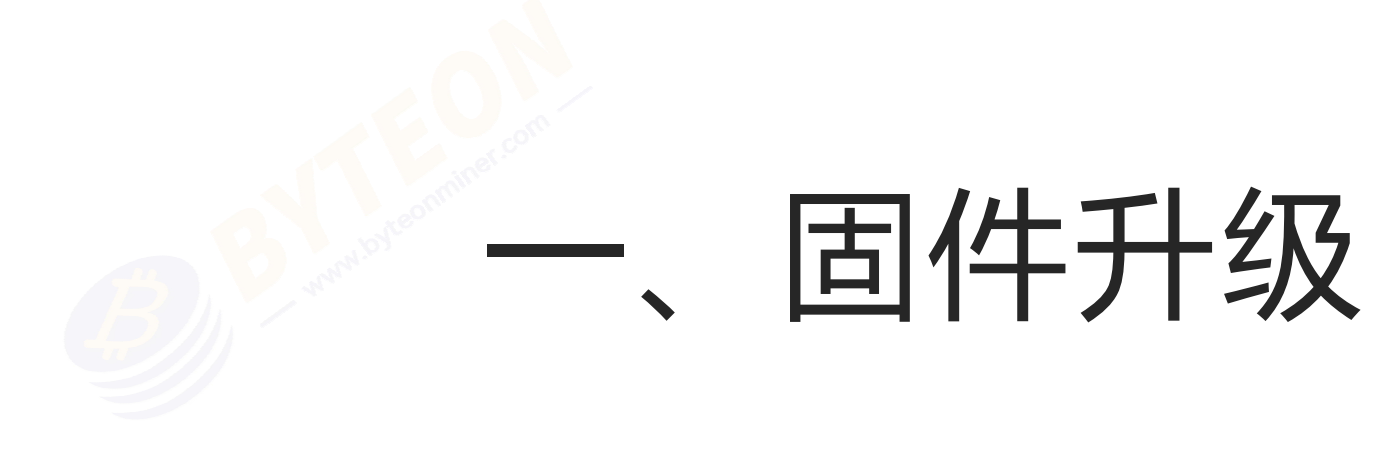

# 从矿机界面操作

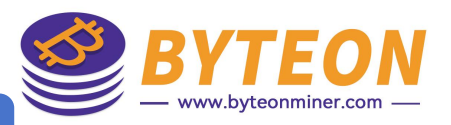

#### 【 固件升级 】 固件更新

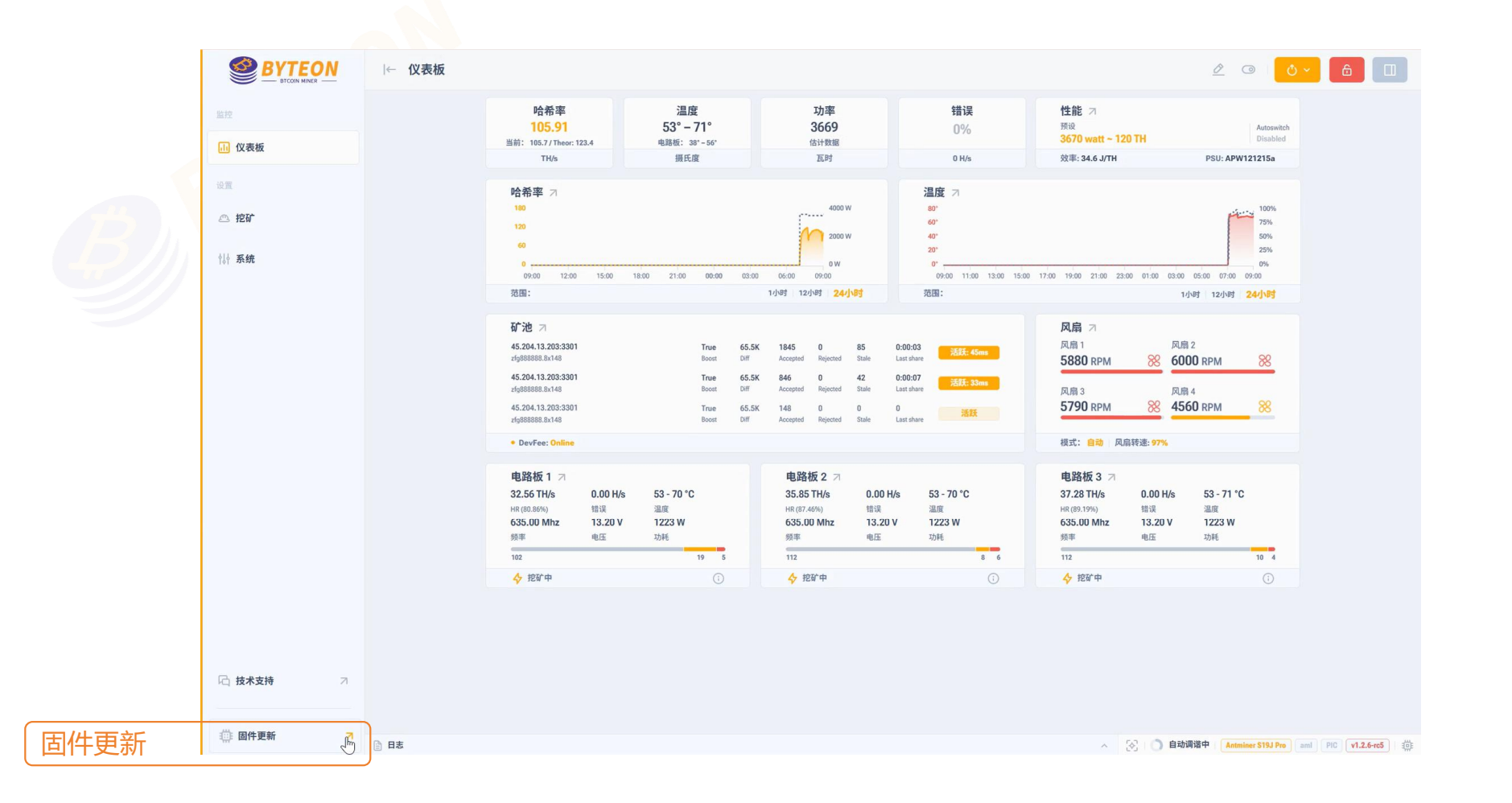

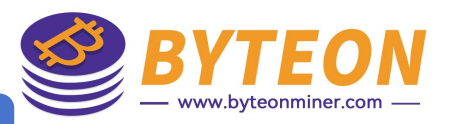

## 【<mark>固件升级</mark>】上传update文件

|       |                                                                | 哈希率                                                                          | 温度                                                                        | 功率                                                                                         | 错误                               | 性能 ス                                                                                                    |
|-------|----------------------------------------------------------------|------------------------------------------------------------------------------|---------------------------------------------------------------------------|--------------------------------------------------------------------------------------------|----------------------------------|----------------------------------------------------------------------------------------------------|
| 1 仪表板 |                                                                | 105.91<br>当前: 105.7 / Theor: 123.4                                           | 53 <sup>-</sup> -71 <sup>-</sup><br>电路板: 38 <sup>-</sup> -56 <sup>-</sup> | 3069<br>估计数据                                                                               |                                  | 3670 watt ~ 120 TH Disabled                                                                                                    |
|       |                                                                | IH/s<br>IA 茶家                                                                | 固件更新                                                                      | Antminer S19J                                                                              | ro ami v1.2.6-rc5   🏨 💙          | 32(4): 34.6 J/TH PSU: APW1212158                                                                                                    |
| 1 挖矿  |                                                                | 180<br>120                                                                   | 保存当前矿机配置<br>刷机后将保存设备的当前配置                                                 |                                                                                            |                                  | 100%<br>75%<br>50%                                                                                                    |
| ↓ 系统  |                                                                |                                                                              |                                                                           |                                                                                            |                                  | 25%<br>0%                                                                                                    |
|       |                                                                | 范围:                                                                          |                                                                           |                                                                                            |                                  | 1/181 12/183 24/183                                                                                                    |
|       | 新 <b>二</b> 分<br>45.204<br>45.204<br>45.204<br>45.204<br>45.204 | 矿池 习<br>45.204.13.203:330<br>zig888888.8x148                                 | 8文件拖放到此处或单击以上传<br>图件文件:                                                   |                                                                                            |                                  | 风扇 7<br>风扇 1                                                                                                    |
|       |                                                                | 45.204.13.203:330<br>zfg888888.8x148<br>45.204.13.203:330<br>zfg888888.8x148 |                                                                           |                                                                                            |                                  | 风崩 3<br>5880 RPM 88<br>560 RPM 88                                                                                                    |
|       |                                                                | DevFee: Online                                                               |                                                                           | ◇ 刷新矿机                                                                                     |                                  | 根式: 自动 风扇转速: 97%                                                                                                    |
|       |                                                                | 电路板 1 7<br>32.56 TH/s 0.0<br>HR (00.86%) 错<br>635.00 Mhz 13<br>频率 电印         | 00 H/s 53 - 70 °C<br>周 温度<br>20 V 1223 W<br>E 初時                          | 电路板 2 刁<br>35.85 TH/s 0.00 H/s<br><sup>HR (87.46%)</sup> 错误<br>635.00 Mhz 13.20 V<br>频率 电压 | 53 - 70 °C<br>温度<br>1223 W<br>功耗 | <ul> <li>电路板3 ス</li> <li>37.28 TH/s</li> <li>0.00 H/s</li> <li>53 - 71 *C</li> <li>Hit (03 19%)</li> <li>皆頃</li> <li>高度</li> <li>655.00 Mhz</li> <li>13.20 V</li> <li>1223 W</li> <li>病率</li> <li>电压</li> <li>20H</li> </ul> |
|       |                                                                |                                                                              | 19 5                                                                      |                                                                                            | 8 6                              | 112 10 4                                                                                                    |
|       |                                                                | 47 JEW 44                                                                    |                                                                           | Y JEW T                                                                                    |                                  |                                                                                                    |

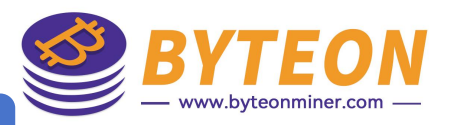

#### **固件升级** 上传完成后,刷新矿机,完成固件更新

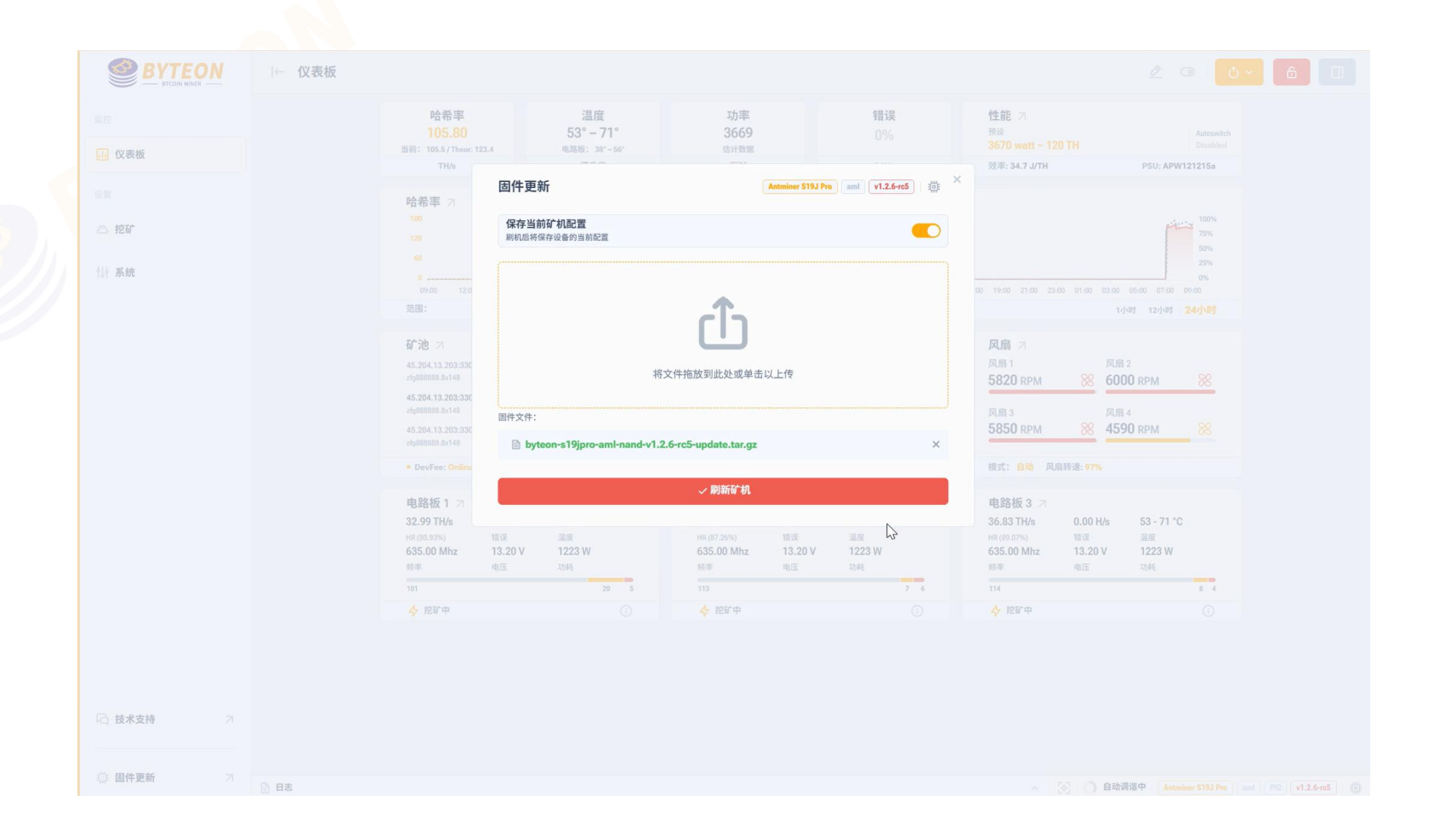

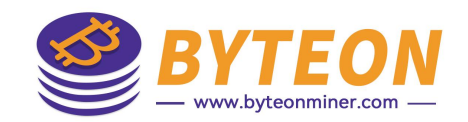

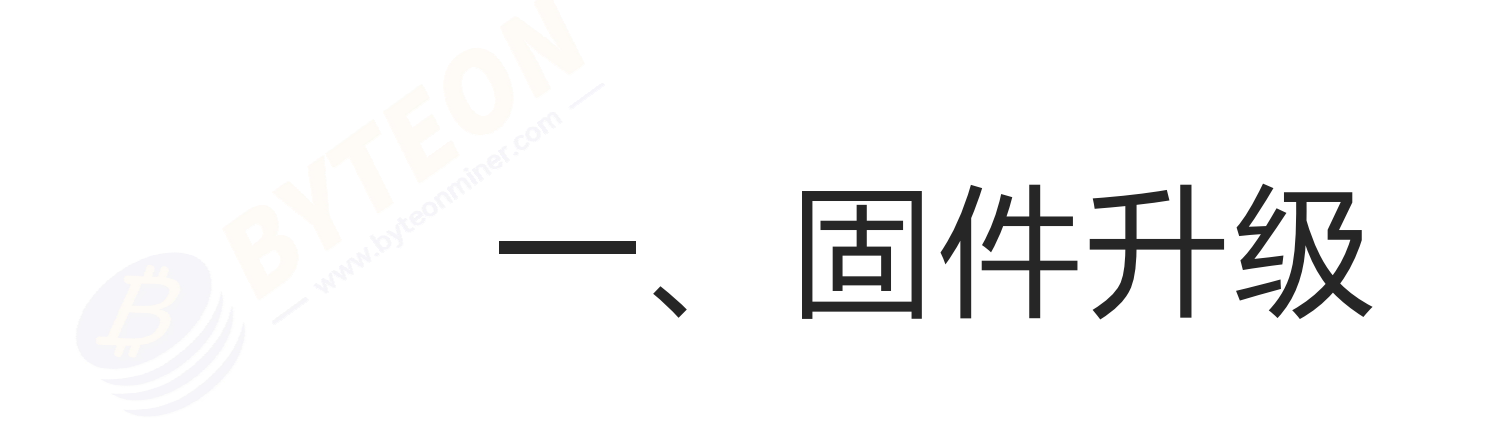

## 从Toolkit界面操作

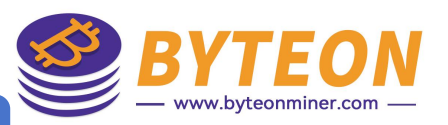

# 【固件升级】<sub>点击"命令"</sub>

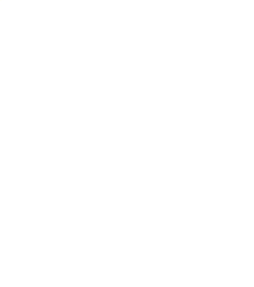

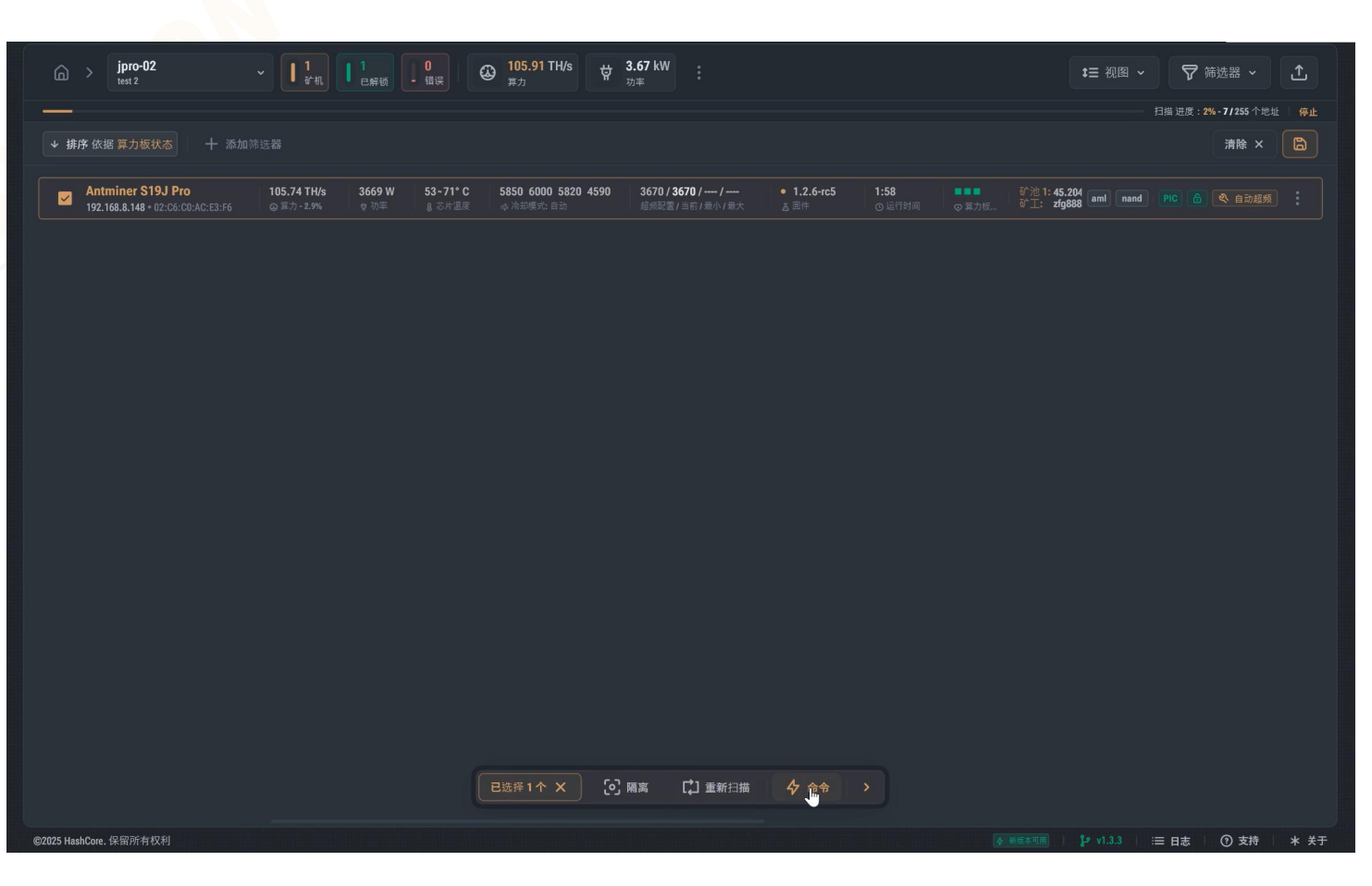

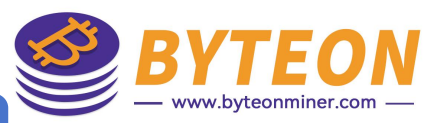

#### 【固件升级】点击"更新固件"

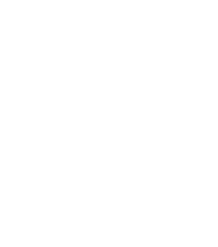

|                                                                                                    | <b>t</b> ☰ 视图 ~                        |
|----------------------------------------------------------------------------------------------------|----------------------------------------|
|                                                                                                    |                                        |
|                                                                                                    |                                        |
| Z Antminer S19J Pro     105.74 TH/s     3669 W     53-71° C     5850 6000 5820 4590     3670 / 3670 / /     ● 1.2.6+rc5     1:58     ● ひゃ     の ひゃ     の ひゃ     の ひゃ     の ひゃ     の ひゃ     の ひゃ     の ひゃ     の ひゃ     の ひゃ     の ひゃ     の ひゃ     の ひゃ     の ひゃ     の     の      の     の     の      の | ● 章 范 插:45.204 aml nand PIC 合 《 自动超频 : |
| 21 思想得1个 🗙                                                                                                    |                                        |
| 操作         品 更改矿池         三 重置超频配置         ② 保存诊断报告         ③ 查找矿机       採用 屈用         四件         ③ 安装四件         ③ 更新雷件       ●         ● 母紙 ● 母紙 ● 母紙 ● 母紙 ● 番         ● 日紙       ●         ● 日紙       ●                                                                                                    |                                        |
| @2025 HashCore. 保留所有权利                                                                                                    | ★###考明用                                |

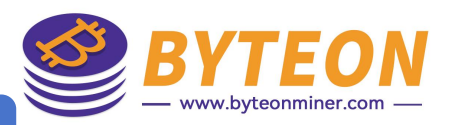

#### **固件升级)**选择文件夹—>更新选项—>矿机型号—>更新固件

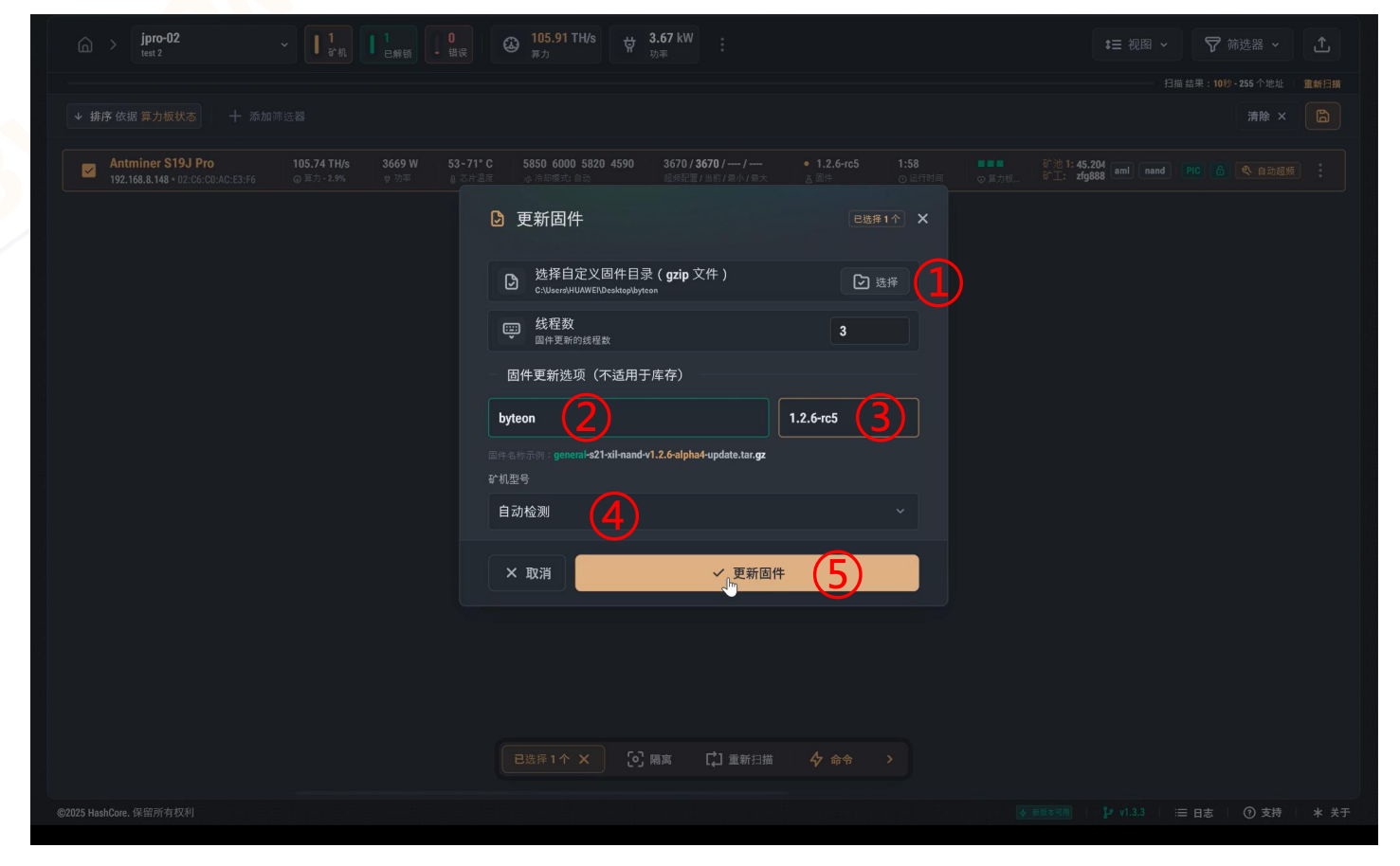

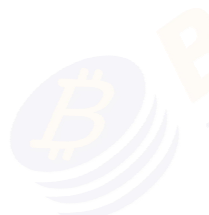

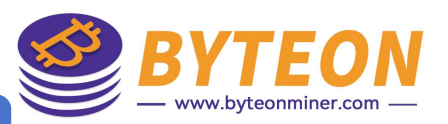

# 

| (☆) > jpro-02<br>test 2 ~ ↓ 1<br>合和、↓ 1<br>合和、↓ 1<br>合和、↓ 1<br>合素報、↓ 1<br>合素報、↓ 1 | ①     105.91 TH/s     读     3.67 kW     ·     ·     ·     ·     ·     ·     ·     ·     ·     ·     ·     ·     ·     ·     ·     ·     ·     ·     ·     ·     ·     ·     ·     ·     ·     ·     ·     ·     ·     ·     ·     ·     ·     ·     ·     ·     ·     ·     ·     ·     ·     ·     ·     ·     ·     ·     ·     ·     ·     ·     ·     ·     ·     ·     ·     ·     ·     ·     ·     ·     ·     ·     ·     ·     ·     ·     ·     ·     ·     ·     ·     ·     ·     ·     ·     ·     ·     ·     ·     ·     ·     ·     ·     ·     ·     ·     ·     ·     ·     ·     ·     ·     ·     ·     ·     ·     ·     ·     ·     ·     ·     ·     ·     ·     ·     ·     ·     ·     ·     ·     ·     ·     ·     ·     ·     ·     ·     ·     ·     ·     ·     ·     ·     ·     ·     ·     ·     ·     ·     ·     ·     ·     ·     ·     ·     ·     ·     ·     ·     ·     ·     ·     ·     ·     ·     ·     ·     ·     ·     ·     ·     ·     ·     ·     ·     ·     ·     ·     ·     ·     ·     ·     ·     ·     ·     ·     ·     ·     ·     ·     ·     ·     ·     ·     ·     ·     ·     ·     ·     ·     ·     ·     ·     ·     ·     ·     ·     ·     ·     ·     ·     ·     ·     ·     ·     ·     ·     ·     ·     ·     ·     ·     ·     ·     ·     ·     ·     ·     ·     ·     ·     ·     ·     ·     ·     ·     ·     ·     ·     ·     ·     ·     ·     ·     ·     ·     ·     ·     ·     ·     ·     ·     ·     ·     ·     ·     ·     ·     ·     ·     ·     ·     ·     ·     ·     ·     ·     ·     ·     ·     ·     ·     ·     ·     ·     ·     ·     ·     ·     ·     ·     ·     ·     ·     ·     ·     ·     ·     ·     ·     ·     ·     ·     ·     ·     ·     ·     ·     ·     ·     ·     ·     ·     ·     ·     ·     ·     ·     ·     ·     ·     ·     ·     ·     ·     ·     ·     ·     ·     ·     ·     ·     ·     ·     ·     ·     ·     ·     ·     ·     ·     ·     ·     ·     ·     ·     ·     ·     ·     ·     ·     ·     ·     ·     ·     ·     ·     ·     ·     ·     ·     ·     · |                                                                        |
|-----------------------------------------------------------------------------------|----------------------------------------------------------------------------------------------------|------------------------------------------------------------------------|
|                                                                                   |                                                                                                    |                                                                        |
|                                                                                   |                                                                                                    |                                                                        |
|                                                                                   | C 5850 6000 5820 4590 3670/3670// • 1.2.6-rc5 1:58<br>東小和時代 自己 起時記書/目前/商小和大 点 医件 の以行対詞 の第力                                                                                                    | 谷池1:45.204 aml nand PIC 6 《 自动超频<br>根 好1: zfg888 aml nand PIC 6 《 自动超频 |
|                                                                                   |                                                                                                    |                                                                        |
|                                                                                   |                                                                                                    |                                                                        |
|                                                                                   | ② 更新固件 ×                                                                                                    |                                                                        |
|                                                                                   | 更新固件 1 台设备                                                                                                    |                                                                        |
|                                                                                   | ✓ 是                                                                                                    |                                                                        |
|                                                                                   | × 取消                                                                                                    |                                                                        |
|                                                                                   |                                                                                                    |                                                                        |
|                                                                                   |                                                                                                    |                                                                        |
|                                                                                   |                                                                                                    |                                                                        |
|                                                                                   |                                                                                                    |                                                                        |
|                                                                                   |                                                                                                    |                                                                        |
|                                                                                   | 已法岸1个 X 29 隅高 【】 重新扫描 4 合令 >                                                                                                    |                                                                        |
|                                                                                   |                                                                                                    |                                                                        |

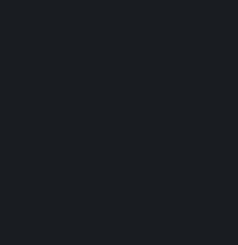